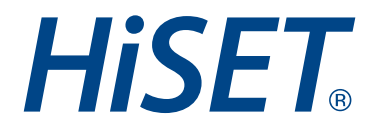

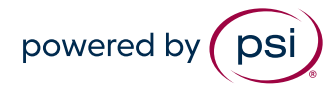

Version: 2.0 Effective from: September 2024 Classification: Public

## Instructions to Change Managed Accounts

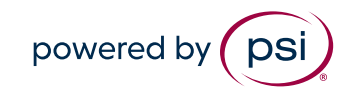

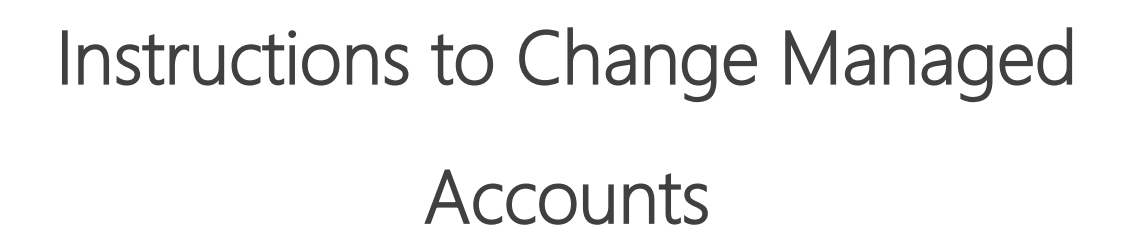

1. Open test takers account in Admin Portal and select "Action> Edit Details".

| Demo Tester - HiSET_ID_Number: H002587                                                                                                    | 79                                                                                                    |           |        | ACTION -                                                                                               |
|----------------------------------------------------------------------------------------------------|----------------------------------------------------------------------------------------------------|-----------|--------|----------------------------------------------------------------------------------------------------|
| Address: Sesame, St Louis, MO 63101, US<br>Email Address: Demo.Tester73@psionline.com<br>Phone Number:<br>Date of Birth: 10/27/1980<br>Tests Registrations Comments | Account Created On: 10/27/2022<br>Opted for Email: No<br>Opted for SMS: No<br>Last Login: 11/2/2022, 10:36 PM |           | l      | Edit Details<br>New Registration<br>Send Forgot Password Email<br>Block From Scheduling<br>Impersonate |
| Test Name                                                                                                    |                                                                                                    | Test Date | Status | Add Age Restriction Waiver                                                                             |

- 2. On the Test Taker Details page update the information to the test takers personal information listed below and once all data is updated click the "Update" button
  - a. Address 1

| Test Taker                 |             |               |        |        |
|----------------------------|-------------|---------------|--------|--------|
| HiSET_ID_Number*           |             |               |        |        |
| H0149484                   |             |               |        |        |
| First Name *               | Middle Name | Last Name *   | Suffix |        |
| Managed                    |             | Demo          |        | $\sim$ |
| Email *                    |             | Address 1     |        |        |
| demo.tester7@psionline.com |             |               |        |        |
| Address 2                  |             | Country*      |        |        |
|                            |             | United States |        | $\sim$ |

- b. Email
  - i. If test taker does not have a personal email they may need to create one.

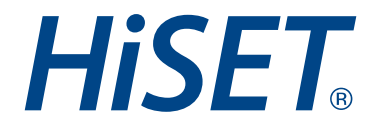

| Test Taker<br>HISET_ID_Number*<br>H0149484 |             |               |        |   |
|--------------------------------------------|-------------|---------------|--------|---|
| First Name *                               | Middle Name | Last Name *   | Suffix |   |
| Managed                                    |             | Demo          |        | ~ |
| Email *                                    |             | Address 1     |        |   |
| demo.tester7@psionline.com                 |             |               |        | ) |
| Address 2                                  |             | Country*      |        |   |
|                                            |             | United States |        | ~ |

## c. School

i. If test taker is no longer attending a school, please remove school and leave blank

| Test Taker                 |             |               |             |        |
|----------------------------|-------------|---------------|-------------|--------|
| HiSET_ID_Number*           |             |               |             |        |
| H0149484                   |             |               |             |        |
| First Name *               | Middle Name | Last Name *   | Suffix      |        |
| Managed                    |             | Demo          |             | $\sim$ |
| Email *                    |             | Address 1     |             |        |
| demo.tester7@psionline.com |             |               |             |        |
| Address 2                  |             | Country*      |             |        |
|                            |             | United States |             | $\sim$ |
| City                       |             | State         | Postal Code |        |
| Test                       |             | Missouri      | 63501       |        |
| School                     |             |               |             |        |
|                            | ~           |               |             |        |
|                            |             |               |             |        |

d. Home Phone Number

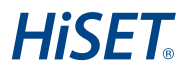

| First Name *                                                                                                    | Middle Name                                         | Last Name *                                                                                                    | Suffix                                                                      |
|----------------------------------------------------------------------------------------------------|-----------------------------------------------------|----------------------------------------------------------------------------------------------------|-----------------------------------------------------------------------------|
| Managed                                                                                                    |                                                     | Demo                                                                                                    |                                                                             |
| Email *                                                                                                    |                                                     | Address 1                                                                                                    |                                                                             |
| demo.tester7@psionline.com                                                                                               |                                                     |                                                                                                    |                                                                             |
| Address 2                                                                                                    |                                                     | Country*                                                                                                    |                                                                             |
|                                                                                                    |                                                     | United States                                                                                                    | ~                                                                           |
| City                                                                                                    |                                                     | State                                                                                                    | Postal Code                                                                 |
| Test                                                                                                    |                                                     | Missouri 🗸                                                                                                    | 63501                                                                       |
| Phone/SMS Contact Mobile Number We will only use your phone number for test instructio Test Taker Details Date of Birth* | ns and scheduling updates relating to your account. | Marketing Communications<br>Allow PSI and affiliates to send me emails with useful in<br>products, and services (Test Taker may unsubscribe at | formation related to my career, including promotional offers,<br>any time). |
| 07/26/1980                                                                                                    | •                                                   |                                                                                                    |                                                                             |
| Telephone Numbers                                                                                                    |                                                     |                                                                                                    |                                                                             |
| Home Phone*                                                                                                    |                                                     | Office Phone *                                                                                                    |                                                                             |
|                                                                                                    |                                                     |                                                                                                    |                                                                             |

e. At the bottom of the page update or remove any School or District ID entered in the box titled "If you have been provided with a state ID enter it here"

| Thinking about yourself: to what extent do you agree with the statement "I work on tasks until everything is perfect." | Thinking about yourself: to what extent do you agree with the statement "I keep my promises."         |
|----------------------------------------------------------------------------------------------------|----------------------------------------------------------------------------------------------------|
| ×                                                                                                    |                                                                                                    |
| Thinking about yourself: to what extent do you agree with the statement "I often do things at the last<br>minute."     | Thinking about yourself: to what extent do you agree with the statement "I tend to rush into things." |
| ×                                                                                                    |                                                                                                    |
| Thinking about yourself: to what extent do you agree with the statement "I make plans and stick to them."              | If you have been provided with a state ID enter it here                                               |
| ~                                                                                                    |                                                                                                    |
|                                                                                                    |                                                                                                    |
| UPDATE                                                                                                    |                                                                                                    |

3. On the Test Takers account click "Action> Create Test Taker Login".

| Managed Demo - HiSET_ID_Number      | : H0149484          | ACTION -                   |
|-------------------------------------|---------------------|----------------------------|
| Address: US                         | Opted for Email: No |                            |
| Email Address: rcreek@psionline.com | Opted for SMS: No   | Edit Details               |
| Phone Number:                       | Last Login:         | New Registration           |
| Date of Birth: 7/26/1980            | Program:            | Block From Scheduling      |
| Account Created On: 1/8/2024        |                     | Add Age Restriction Waiver |
| Tests Registrations Comments        |                     | Create Test Taker Login    |

This test taker is not scheduled for any tests.

- 4. In the "Confirm" window that opens, please confirm the email address in the "Candidate Email Address:" box is the Test Takers correct email address and click "OK".
  - a. NOTE: If the Test Taker does not have an email address they may need to create one

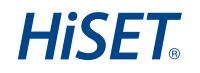

| Managed Demo - HiSET_ID_Number<br>Address: US<br>Email Address: rcreek@psionline.com<br>Phone Number: | : H0149484<br>Opted for Email: No<br>Opted for SMS: No<br>Last Login: |                            |           |
|----------------------------------------------------------------------------------------------------|-----------------------------------------------------------------------|----------------------------|-----------|
| Date of Birth: 7/26/1980<br>Account Created On: 1/8/2024                                              | Program:                                                              | Confirm                    | ×         |
| Tests Registrations Comments                                                                          |                                                                       | Candidate Email Address: * |           |
| This test taker is not scheduled for any tes                                                          | sts.                                                                  |                            |           |
|                                                                                                    |                                                                       |                            | Cancel OK |

5. The Test Taker will receive an email with a link to complete their test taker portal password verification process. The test taker will need to "Click here" to complete the steps.

| Dear Mana                    | aged Demo ,                                                    |  |
|------------------------------|----------------------------------------------------------------|--|
| <u>Click here</u> to a       | complete your test taker portal password verification process. |  |
| Best Regards<br>Psi Customer | ,<br>Center                                                    |  |

6. On the myHiSET Reset Password page the test taker will need to enter their email address, enter a new password, and then re-enter their password to confirm it and click the "Reset Password" button.

| mail Address     |                                                                                                    |
|------------------|----------------------------------------------------------------------------------------------------|
| New Password     | Your password must contain:                                                                                                    |
| Confirm Password | <ul> <li>× At least one capital letter A-Z</li> <li>× At least one lower case letter a-z</li> <li>× At least one number 0-9</li> <li>× At least one special character !@#/\$%^&amp;*</li> <li>× At least 8 and up to 32 characters</li> </ul> |

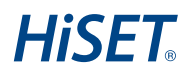

- 7. They will now be logged into their account and will have updated their email address and password.
  - a. NOTE: All previously completed exam attempts and any upcoming scheduled exams should be displayed in the Test Takers account.

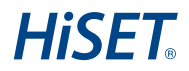